Page 1 of 11

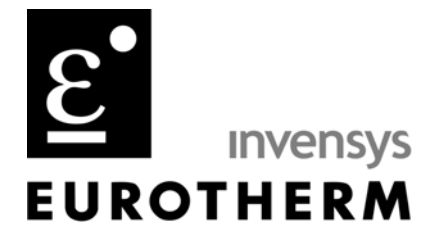

### TIS#: 238, Issue 1 Date: 10/15/03 Issued by: Mark Demick

#### Subject

This document describes how to use the Eurotherm iTools OPC Server and iTools Controls with the Wonderware InTouch SCADA software to create InTouch windows displaying Eurotherm Series 2000 or Series 3000 instrumentation using the iTools Controls.

### Software and Hardware Used

Eurotherm iTools V5.00, EuroMBus, Eurotherm iTools Controls Wonderware InTouch, Version 8.0.1 Eurotherm 3216, E1.06

### Introduction

This Technical Information Sheet (TIS) describes how the Eurotherm iTools ActiveX Controls that are bundled with the Eurotherm iTools software and how to use them in the Wonderware WindowMaker development environment. There are two (2) controls available; Series2000Panel and OPCItemGrid.

The Series2000Panel control provides an exact replica of a Eurotherm controller's faceplate with operational pushbuttons in an ActiveX container application. The ActiveX container application utilized is InTouch. The OPCItemGrid control enables reading and writing the parameters of a Eurotherm controller grouped into folders. By changing the BrowseRoot attribute of the OPCItemGrid control, any instrument folder may be viewed and the parameters in that folder may be read or written – as applicable. No Wonderware tags need to be created to utilize these controls. Creating Wonderware tags can enhance the functionality as this document describes.

The communications mechanism used by the Eurotherm controls is OPC (Object linking and embedding for Process Control). The OPC Server used is EuroMBus from iTools V5. iTools may be downloaded from <u>www.eurotherm3.com/iTools</u>.

741-F Miller Drive Leesburg Virginia 20175 T +1 703 443-0000 F +1 703 669-1300 www.eurotherm.com Action Instruments • Barber-Colman • Continental Industries • Eurotherm Chessell • Eurotherm Controls

TIS#: 238 Page 2 of 11

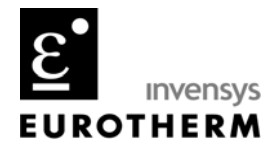

It is assumed that the reader has as a prerequisite a competency in Wonderware InTouch development.

### Configuring iTools

A Eurotherm 3216 with EIA-232 comms, a 3216 and 3504 simulation in iTools was used to provide the controller views. To create the simulated 3216 and 3504 in iTools under **File**, a **New Clone File** was created. This is shown in Figure 1 below. For the live controller view, a 3216 with the EIA-232 comms option was connected to a PC serial port, and the **Scan** icon in the iTools **Main Toolbar** was clicked. This caused iTools to automatically scan the serial network and locate and build the database for any Eurotherm controllers connected to serial ports.

Note that the live controller has yellow values while the simulated controllers have values displayed in white.

The images of the controllers in the Panel View pane in Figure 1 represent the Series2000Panel control. This control supports full faceplate functionality for the following Series 2000 product family; the 2216e, 2208e, 2204e, 2416, 2408 and 2404; and, for the Series 3000; 3216, 3508 and 3504.

In iTools, use your mouse to click on any of the pushbuttons in the controller faceplate views and notice that they emulate the functionality of a real controller.

TIS#: 238 Page 3 of 11

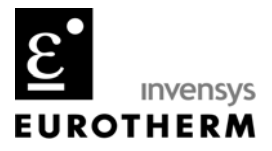

| ♥ iTools - [COM1.ID002-3216 -         | Parameter Explorer (INPUT)]                                                                  |                                           |
|---------------------------------------|----------------------------------------------------------------------------------------------|-------------------------------------------|
| File Device Explorer View Options V   | Vindow Help                                                                                  |                                           |
| New File Open File Load Save Pr       | 🗊 🖬 🖓 X 🥵 K Int Scan Add Remove Access Views                                                 | •                                         |
| 🖽 Parameter Explorer 🚺 Flash Memory 🕮 | D <u>e</u> vice Panel 📓 W <u>a</u> tch/Recipe 🛛 💏 OP <u>C</u> Scope ∞®iTool                  | s <u>S</u> ecure 🛛 🔐 Dev <u>i</u> ce Help |
| X                                     | $\Leftarrow \bullet \bullet \bullet \bullet   \blacksquare   \blacksquare   \boxdot \bullet$ |                                           |
| COM1.ID002-3216                       | Name Description Addre                                                                       |                                           |
| C:\Documents and Settings\MDemick'    | Units Display Units 5                                                                        | 90 J TC (0)<br>16 °F (1)                  |
|                                       | DecimalPoin Decimal Point Position 5<br>BangeHigh Bange High Limit                           | 25 NNNN (0)<br>12 2192.0                  |
|                                       | RangeLow Range Low Limit                                                                     | 11 -346.0                                 |
|                                       | FilterTime Input Filter Time 1                                                               | 01 1.6                                    |
|                                       | CJCType CJC Type 122<br>SBrkType Sensor Break Type 55                                        | 91 AUTO (0)<br>78 ON (1)                  |
| ⊡ IO1 □ OP2                           | CJCTemp CJC Temperature 2<br>P/(m)(chus P/(tempt))(chus                                      | 15 84.8                                   |
| • • • • • • • • • • • • • • • • • • • | MVInValue Electrical Input Value 2                                                           | 02 0.0                                    |
|                                       | CommsPVV Comms PV Value 2                                                                    | 0.0                                       |
|                                       |                                                                                              |                                           |
|                                       |                                                                                              |                                           |
|                                       |                                                                                              |                                           |
|                                       |                                                                                              |                                           |
|                                       |                                                                                              |                                           |
| E STATUS                              |                                                                                              |                                           |
| QCODE ACCESS                          |                                                                                              |                                           |
| DENT                                  |                                                                                              |                                           |
| i≟ 🛄 Diag                             |                                                                                              |                                           |
| Browse Rind                           | INPLIT - 13 parameters (2 hidden)                                                            |                                           |
|                                       |                                                                                              |                                           |
|                                       |                                                                                              | EUROTHERM                                 |
| EUDOTUEDM                             | CUROTUS PM                                                                                   |                                           |
|                                       |                                                                                              |                                           |
| 85                                    | OP2                                                                                          |                                           |
| 417 4                                 | 175                                                                                          | - WSP 350                                 |
| REM                                   | 16.2                                                                                         |                                           |
| 3218                                  | 3218                                                                                         | _ 0 Out 100.0 100                         |
|                                       |                                                                                              | AMAN PROG RUN/HOLD 254                    |
|                                       |                                                                                              |                                           |
|                                       |                                                                                              |                                           |
| COM1.ID002-3216                       | and Settings\MDemick\My Documents\Work\Controls\iToo                                         | C:\\Controls\iTools\3504spp.UIC           |
|                                       |                                                                                              |                                           |
| Level 2 (Engineer) 3216 v. E1.06      |                                                                                              |                                           |

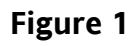

TIS#: 238 Page 4 of 11

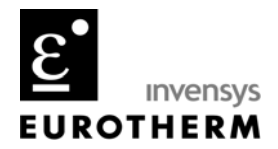

Configuring Wonderware InTouch

In a new or existing application, open the **Wizard/ActiveX Installation** dialog box to install the two (2) iTools controls. Go to the **Special/Configure/Wizard/ActiveX Installation**... menu item to open this dialog box as shown in Figure 2. Click on the ActiveX Control Installation tab to activate that property sheet.

| Wizard/Act                                                                                  | iveX Installation                                                                          | n       | X |
|---------------------------------------------------------------------------------------------|--------------------------------------------------------------------------------------------|---------|---|
| Wizard Installation                                                                         | ActiveX Control Installation                                                               |         |   |
| Installed ActiveX of                                                                        | ontrols:                                                                                   |         |   |
| Series2000Panel<br>Tabular Data Con<br>Wonderware Acti<br>Wonderware Alar<br>Wonderware PID | Control<br>trol<br>ve TagBrowser<br>m Database View Control<br>m Viewer Control<br>Control | Remove  | 2 |
| Available ActiveX                                                                           | controls:                                                                                  |         |   |
| OleInstall Class<br>olkrfctl                                                                |                                                                                            | Install |   |
| Outlook Express I<br>OWS Post Data<br>PathBvr Class                                         | Mime Editor                                                                                |         |   |
|                                                                                             | Close                                                                                      | Cancel  |   |

Figure 2

To install the iTools controls, search for Series2000Panel and OPCItemGrid Control in the **Available ActiveX controls** list and press **Install** for each one of them. As you click on **Install** for each one, the control name is moved to the **Installed ActiveX controls** list. In Figure 2 the Series2000Panel Control has been installed and the OPCItemGrid Control can be moved to Installed by clicking on the Install button. Press the **Close** button to complete installation of the iTools controls. The two (2) iTools controls are now available for use in WindowMaker by clicking on the Wizard dialog tool in the **Wizards/ActiveX** toolbar.

TIS#: 238 Page 5 of 11

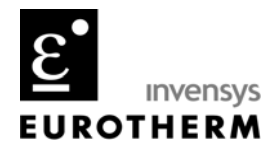

You can select more than one (1) control at a time by using either the **Shift** – for consecutive entries – or the **Ctrl** key – for selections not consecutively listed.

To place one of the iTools controls on a WindowMaker window, click the Wizard Dialog tool in the **Wizards/ActiveX Toolbar**. The **Wizard Selection** dialog box appears. In the list of wizards, click the **ActiveX Controls** category. All available ActiveX controls will be shown the display area as in Figure 3.

Select the ActiveX control that you want to use and then click **OK**, or double-click the control. The dialog box will close and your window reappears. The cursor will change to the corner symbol,  $\sqrt{w}$ , when you return to the window. Click the location in the window where you want to paste the ActiveX control. Drag the red handles in the control to resize as desired.

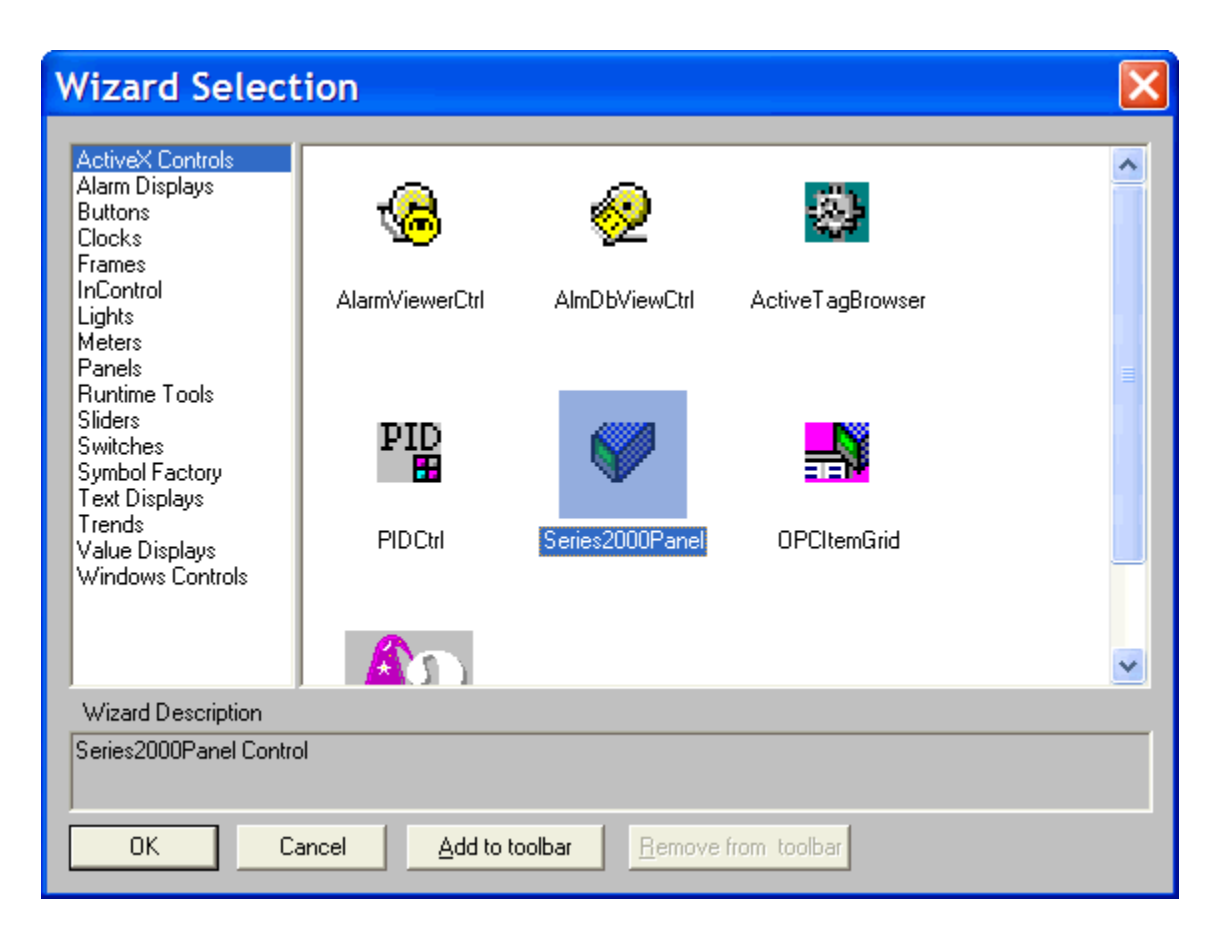

Figure 3

TIS#: 238 Page 6 of 11

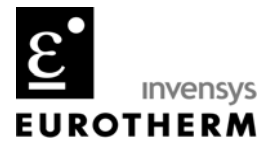

### Series2000Panel Control

Figure 4 shows a Series2000Panel control and the Properties dialog box for that control. Double-click the Series2000Panel control to open the Properites dialog box and configure it's properties. Click on the General tab to activate that property sheet.

The **Prog ID** is always the name of the Eurotherm OPC Server;

Eurotherm.ModbusServer.1

Type it in exactly as above. The **Device Name** represents the instrument that will be displayed in the Series2000Panel control and is derived from the OPC path from EuroMBus for instruments that are either connected or simulated. The **Device Name** can either be typed in or an InTouch message memory tag can be created to input the **DeviceName** dynamically. If typed in directly as shown in Figure 4, the Series2000Panel control will display and remotely operate that controller.

| Main                                                                                                    |                  |
|----------------------------------------------------------------------------------------------------|------------------|
| Series2000Panel4 Properties                                                                                                    |                  |
| Control Name   General   Properties   Events     Prog ID   Eurotherm.ModbusServer.1     Device Name   COM1.ID002-3216     Update Intervals     When Key Pressed   100     When No Key Pressed   500     ms | EUROTHERM<br>OP1 |
| ✓ Panel Enabled   OK Cancel   Apply Help                                                                                                    |                  |

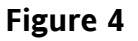

TIS#: 238 Page 7 of 11

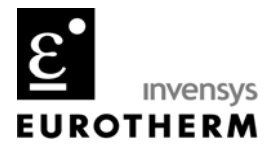

The **Device Name** for the Series2000Panel control consists of the OPC path name up to but not including any of the parameter folder names. To view EuroMBus select

**Options/Advanced/Show Server** in iTools. Figure 5 displays the hierarchical tree view of connected or simulated instruments in EuroMBus, here a live 3216 and its parameter folders and the simulated 3216 and 3504 are shown. Therefore, the Device Name for the live 3216 would be; **COM1.ID002-3216**; and, for the simulated 3216;

SIMULATION.\_MDEMICKCloneFile1. Enter the text exactly as displayed in EuroMBus.

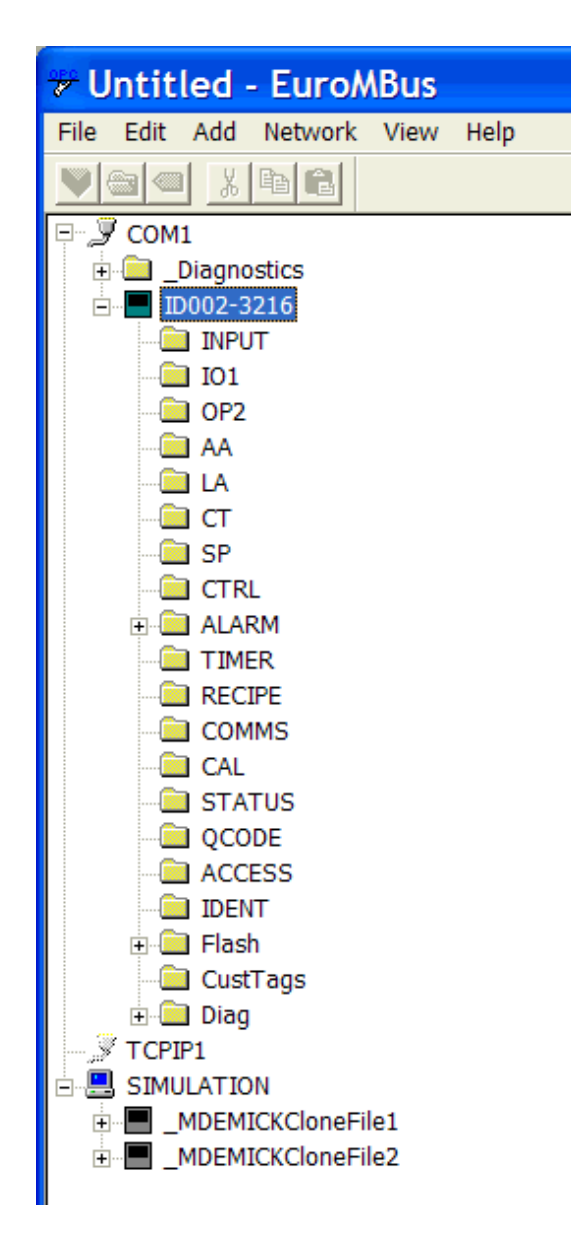

#### Figure 5

TIS#: 238 Page 8 of 11

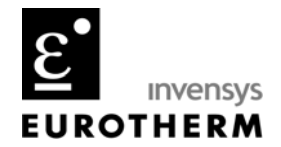

To dynamically change the Eurotherm controller that the Series2000Panel control displays and operates a memory message tag can be created that is used to write to the Device Name property. Click on the **Properties** tab to activate that property sheet as shown in Figure 6. The memory message tag DeviceName has been entered in the **Associated Tag** column for the **Device Name** property. The green arrow pointing to the left indicates that the tagname can change the property's value, but the property cannot change the tagname's value.

| Series2000P       | angl1 Prope         | erties   | j              | X |  |
|-------------------|---------------------|----------|----------------|---|--|
| Control Name Gene | eral Properties Eve | ents     |                |   |  |
| Property          | Range               | Tag Typ  | Associated Tag |   |  |
| AutoBeaconStatus  | False               | Discrete |                | ~ |  |
| BackColor         | 0x00C0C0C0          | Integer  |                |   |  |
| Caption           | SIMULATIONMDE       | Message  |                |   |  |
| CaptionFont       | MS Shell Dig        | None     |                |   |  |
| CloneFile         |                     | Message  |                |   |  |
| CurrentKey        | 0                   | Integer  |                |   |  |
| Cursor            | 0                   | Integer  |                |   |  |
| DeviceName        | SIMULATIONMDE       | Message  | 🛏 DeviceName   |   |  |
| FastInterval      | 100                 | Integer  |                |   |  |
| HoldBeaconStatus  | False               | Discrete |                |   |  |
| InstrumentType    | 3216                | Message  |                |   |  |
| LowerDisplay      | 104                 | Message  |                |   |  |
| ManualBeaconStatu | False               | Discrete |                |   |  |
| OP1BeaconStatus   | False               | Discrete |                | ~ |  |
| Advanced          |                     |          |                |   |  |
| 0                 | Cancel              | /        | Apply Help     |   |  |

Figure 6

TIS#: 238 Page 9 of 11

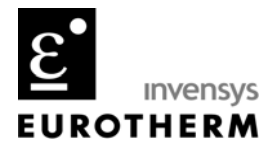

#### **OPCItemGrid** Control

iTools displays instrument parameters in the Parameter Explorer. Instrument parameters are grouped into logical folders, the 3216 Input folder parameters from iTools shown in Figure 7.

| Name        | Description            | Address | Value    | Lo Limit | Hi Limit Comment |
|-------------|------------------------|---------|----------|----------|------------------|
| Туре        | Input Type             | 12290   | J TC (0) | J TC (0) | CMS (10)         |
| Units       | Display Units          | 516     | °C (0)   | °C (0)   | PERC (4)         |
| DecimalPoir | Decimal Point Position | 525     | NNNN (0) | NNNN (0) | NN.NN (2)        |
| RangeHigh   | Range High Limit       | 12      | 1200.0   | -210.0   | 1200.0           |
| RangeLow    | Range Low Limit        | 11      | -210.0   | -210.0   | 1200.0           |
| PVOffset    | PV Offset              | 141     | 0.0      | -1999.0  | 3000.0           |
| FilterTime  | Input Filter Time      | 101     | OFF (0)  | OFF (0)  | 100.0            |
| CJCType     | CJC Type               | 12291   | AUTO (0) | AUTO (0) | 0°C (1)          |
| SBrkType    | Sensor Break Type      | 578     | ON (1)   | OFF (0)  | LAT (2)          |
| CJCTemp     | CJC Temperature        | 215     | 73.2     | -1999.0  | 9999.0           |
| PVInValue   | PV Input Value         | 1       | 73.2     | -1999.0  | 9999.0           |
| MVInValue   | Electrical Input Value | 202     | 0.0      | -10.0    | 80.0             |
| CommsPVV    | Comms PV Value         | 203     | 0.0      | -1999.0  | 9999.0           |

Figure 7

The OPCItemGrid control displays the Eurotherm controller parameters within a folder as in Figure 7. By dynamically modifying the BrowseRoot control property, the OPCItemGrid control can automatically display all the parameters in a controller's folders.

In Figure 8 is the OPCItemGrid control, a **ComboBox** control at the top of the window and two (2) memory message tags. The **ComboBox** has been configured as a **Drop Down** style and contains a selection of parameter folder names to be displayed. A Window script is used to fill the ComboBox with the folder name selections and build the BrowseRoot string for the OPCItemGrid control.

The tmpString is a memory message tag required to enter in the OPC Path up the parameter folders and including a dot. It points to a particular controller – either real or simulated. When a parameter folder is selected in the **ComboBox** control, it appends the parameter folder name in parenthesis to tmpString as can be seen in the BrowseRoot memory message tag.

In Figure 8 the tmpString is set to the live 3216 controller – **COM1.ID002-3216.** . This value could also be the Initial Value in the **Tagname Dictionary** as shown in Figure 9. To view the simulated 3216, tmpString would be; **SIMULATION.\_MDEMICKCloneFile1.** .

TIS#: 238 Page 10 of 11

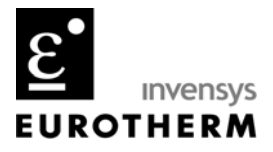

| Input Type     Input Type     12290     J TC (0)     J TC (0)     CMS (10)       Units     Display Units     516     *F (1)     *C (0)     PERC (4)       Decimal Point Position     525     NNNN (0)     NNNN (0)     NN.NN (2)       InHigh     Linear Input High     12306     80.00     -10.00     80.00       InLow     Linear Input Low     12307     0.00     -10.00     80.00       RangeHigh     Range High Limit     12     2192.00     -346.00     1200.00       RangeLow     Range Low Limit     11     -346.00     -210.00     2192.00       PVOffset     PV Offset     141     0.00     -1999.00     3000.00       FilterTime     Input Filter Time     101     1.60     OFF (0)     100.00       CUCType     12291     AUTO (0)     AUTO (0)     0°C (1)     SBrik Type     Sensor Break Type     578     ON (1)     OFF (0)     LAT (2)       CJCTemp     CJC Temperature     215     84.85     -1999.00     99999.00     9999.00                                                                                                    | Name        | Description            | Address   | Value     | Lo Limit | Hi Limit Wired From |   |
|----------------------------------------------------------------------------------------------------|-------------|------------------------|-----------|-----------|----------|---------------------|---|
| Type     Type     T2200     0 FC (0)     0 FC (0)     0 FC (0)     0 FC (0)       Units     516     * F (1)     * C (0)     PERC (4)       DecimalPoir     Decimal Point Position     525     NNNN (0)     NNNN (0)     NN.NN (2)       InHigh     Linear Input High     12306     80.00     -10.00     80.00       InLow     Linear Input Low     12307     0.00     -10.00     80.00       RangeHigh     Range High Limit     12     2192.00     -346.00     1200.00       RangeLow     Range Low Limit     11     -346.00     -210.00     2192.00       PVOffset     PV Offset     141     0.00     -1999.00     3000.00       FilterTime     Input Filter Time     101     1.60     OFF (0)     100.00       QLCType     CJC Type     12291     AUTO (0)     AUTO (0)     0°C (1)       SBrkType     Sensor Break Type     578     ON (1)     OFF (0)     LAT (2)       CJCTemp     CJC Temperature     215     84.85     -1999.00     9999.0                                                                                                    | Type        | Input Type             | 12290     | J TC (0)  | LUTC (0) | CMS (10)            |   |
| Onite     Display Onite     Of the construction     Of the construction     Of the c | Unite       | Dieplay Unite          | 516       | °E (1)    | °C (0)   | PERC (A)            |   |
| Occumal of Documal for the formation     Documal formation     Documal f                           | DecimalPoir | Decimal Point Position | 525       | NNNN (0)  | NNNN (0) | NN NN (2)           |   |
| Inlow   Linear Input Low   12307   0.00   -10.00   80.00     RangeHigh   Range High Limit   12   2192.00   -346.00   1200.00     RangeLow   Range Low Limit   11   -346.00   -210.00   2192.00     PVOffset   PV Offset   141   0.00   -1999.00   3000.00     FilterTime   Input Filter Time   101   1.60   OFF (0)   100.00     CJCType   CJC Type   12291   AUTO (0)   AUTO (0)   0°C (1)     Sthrt Type   Sensor Break Type   578   ON (1)   OFF (0)   LAT (2)     CJCTemp   CJC Temperature   215   84.85   -1999.00   9999.00     PVInValue   PV Input Value   1   84.88   -1999.00   9999.00     MVInValue   Electrical Input Value   202   0.00   -10.00   80.00     CommsPVV; Comms PV Value   203   0.00   -1999.00   9999.00                                                                                                    | In High     | Linear Input High      | 12306     | 80.00     | -10.00   | 80.00               |   |
| Range High     Range High     Lint     2192.00     -346.00     1200.00       RangeLow     Range Low Limit     11     -346.00     -210.00     2192.00       PVOffset     PV Offset     141     0.00     -1999.00     3000.00       FilterTime     Input FilterTime     101     1.60     OFF (0)     100.00       CJCType     CJC Type     12291     AUTO (0)     AUTO (0)     0°C (1)       SBrkType     Sensor Break Type     578     ON (1)     OFF (0)     LAT (2)       CJCTemp     CJC Temperature     215     84.85     -1999.00     9999.00       PVInValue     PV Input Value     1     84.88     -1999.00     9999.00       MVInValue     Electrical Input Value     202     0.00     -10.00     80.00       Comms PVV     Comms PV Value     203     0.00     -1999.00     9999.00                                                                                                    | InLow       | Linear Input Low       | 12307     | 0.00      | -10.00   | 80.00               |   |
| RangeLow     Range Low Limit     11     -346.00     -210.00     2192.00       PVOffset     PV Offset     141     0.00     -1999.00     3000.00       FilterTime     Input Filter Time     101     1.60     OFF (0)     100.00       CJCType     CJC Type     12291     AUTO (0)     AUTO (0)     0°C (1)       SBrk Type     Sensor Break Type     578     ON (1)     OFF (0)     LAT (2)       CJCTemp     CJC Temperature     215     84.85     -1999.00     9999.00       PVInValue     PV Input Value     1     84.88     -1999.00     9999.00       MVInValue     202     0.00     -10.00     80.00     -10.00     80.00       Comms PVV; Comms PV Value     203     0.00     -1999.00     9999.00     9999.00                                                                                                    | RangeHigh   | Range High Limit       | 12        | 2192.00   | -346.00  | 1200.00             |   |
| PVOffset     PV Offset     141     0.00     -1999.00     3000.00       FilterTime     Input Filter Time     101     1.60     OFF (0)     100.00       CJCType     CJC Type     12291     AUTO (0)     AUTO (0)     0°C (1)       SBrkType     Sensor Break Type     578     ON (1)     OFF (0)     LAT (2)       CJCTemp     CJC Temperature     215     84.85     -1999.00     9999.00       PVInValue     PV Input Value     1     84.88     -1999.00     9999.00       MVInValue     202     0.00     -10.00     80.00       Comms PVV Comms PV Value     203     0.00     -1999.00     9999.00                                                                                                    | RangeLow    | Range Low Limit        | 11        | -346.00   | -210.00  | 2192.00             |   |
| Input Filter Time     101     1.60     OFF (0)     100.00       CJC Type     CJC Type     12291     AUTO (0)     AUTO (0)     0°C (1)       SBrk Type     Sensor Break Type     578     ON (1)     OFF (0)     LAT (2)       CJC Temp     CJC Temperature     215     84.85     -1999.00     9999.00       PVInValue     PV Input Value     1     84.88     -1999.00     9999.00       MVIn Value     202     0.00     -10.00     80.00       Comms PVV Comms PV Value     203     0.00     -1999.00     9999.00                                                                                                    | PVOffset    | PV Offset              | 141       | 0.00      | -1999.00 | 3000.00             |   |
| CJC Type     CJC Type     12291     AUTO (0)     AUTO (0)     0°C (1)       SBrk Type     Sensor Break Type     578     ON (1)     OFF (0)     LAT (2)       CJC Temp     CJC Temperature     215     84.85     -1999.00     9999.00       PVInValue     PV Input Value     1     84.88     -1999.00     9999.00       MVIn Value     Electrical Input Value     202     0.00     -10.00     80.00       Comms PVV Comms PV Value     203     0.00     -1999.00     9999.00                                                                                                    | FilterTime  | Input Filter Time      | 101       | 1.60      | OFF (0)  | 100.00              |   |
| SBrk Type     Sensor Break Type     578     ON (1)     OFF (0)     LAT (2)       CJC Temp     CJC Temperature     215     84.85     -1999.00     9999.00       PVInValue     PV Input Value     1     84.88     -1999.00     9999.00       MVInValue     Electrical Input Value     202     0.00     -10.00     80.00       CommsPVV; Comms PV Value     203     0.00     -1999.00     9999.00                                                                                                    | CJCType     | CJC Type               | 12291     | AUTO (0)  | AUTO (0) | 0°C (1)             |   |
| CJC Temp     CJC Temperature     215     84.85     -1999.00     9999.00       PVInValue     PV Input Value     1     84.88     -1999.00     9999.00       MVInValue     Electrical Input Value     202     0.00     -10.00     80.00       Comms PVV     Comms PV Value     203     0.00     -1999.00     9999.00                                                                                                    | SBrkType    | Sensor Break Type      | 578       | ON (1)    | OFF (0)  | LAT (2)             |   |
| PV Input Value     1     84.88     -1999.00     9999.00       MVInValue     Electrical Input Value     202     0.00     -10.00     80.00       CommsPVV( Comms PV Value     203     0.00     -1999.00     9999.00                                                                                                    | CJCTemp     | CJC Temperature        | 215       | 84.85     | -1999.00 | 9999.00             |   |
| MVInValue     Electrical Input Value     202     0.00     -10.00     80.00       CommsPVV     Comms PV Value     203     0.00     -1999.00     9999.00                                                                                                    | PVInValue   | PV Input Value         | 1         | 84.88     | -1999.00 | 9999.00             |   |
| CommsPVV Comms PV Value 203 0.00 -1999.00 9999.00                                                                                                    | MVInValue   | Electrical Input Value | 202       | 0.00      | -10.00   | 80.00               |   |
| <                                                                                                    | CommsPVV    | Comms PV Value         | 203       | 0.00      | -1999.00 | 9999.00             |   |
|                                                                                                    | <           |                        | 1111      |           |          |                     | > |
|                                                                                                    |             | COO                    |           | 102 2210  | <u> </u> |                     |   |
| TmpString COM1_ID002-3216                                                                                                    | Tmr         | ostring CC             | ערד דיואר | リリノー・コノーロ |          |                     |   |

#### Figure 8

To configure the OPCItemGrid control, double click on the control and select the General tab to activate that property page. Enter in the Prog ID as shown in Figure 10. The Browse Root text box will be left blank and in this property page but will become associated with the BrowseRoot memory message tag on the Properties property page as shown in Figure 11.

| Tagname Dictionary                    | ×                         |
|---------------------------------------|---------------------------|
| C Main 🖲 Details C Alarms C Details   | & Alarms C Members        |
| New Restore Delete Save               | << Select >> Cancel Close |
| Tagname: tmpString                    | Type: Memory Message      |
| Group: \$System                       | C Read only 🕜 Read Write  |
| Comment:                              |                           |
| 🔲 Log Events                          | 🗖 Retentive Value         |
| Maximum Length: 131 Initial Value: CC | M1.ID002-3216.            |
| Alarm Comment                         |                           |

Figure 9

TIS#: 238 Page 11 of 11

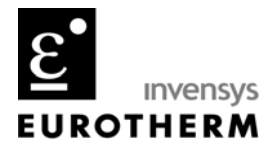

| OPCItemGrid1 Properties                | × |
|----------------------------------------|---|
| Control Name General Properties Events |   |
| Prog ID Eurotherm.ModbusServer.1       |   |
| Browse Root                            |   |
| Update Interval 2000 ms                |   |
| T Read Only                            |   |
| OK Cancel Apply Help                   |   |

### Figure 10

By changing the BrowseRoot tag, it is possible to use one (1) OPCItemGrid control to display parameter folders for multiple instruments.

| OPCItemGrid         | 11 Propertie         | es       |                | × |  |
|---------------------|----------------------|----------|----------------|---|--|
| Control Name Gene   | eral Properties Eve  | ents     |                |   |  |
| Property            | Range                | Tag Typ  | Associated Tag |   |  |
| ApplyLimitsWhenEdit | False                | Discrete |                | ~ |  |
| AutoList            | True                 | Discrete |                |   |  |
| BorderStyle         | 1 - Single           | Integer  |                |   |  |
| BrowseRoot          | _                    | Message  | 🛏 BrowseRoot   |   |  |
| CellMargin          | 1                    | Integer  |                |   |  |
| ColCount            | 8                    | Integer  |                |   |  |
| Color               | 0x80000005           | Integer  |                |   |  |
| CtI3D               | True                 | Discrete |                |   |  |
| Cursor              | 0                    | Integer  |                |   |  |
| DecimalPlaces       | 2                    | Integer  |                |   |  |
| DefaultCoWidth      | 64                   | Integer  |                |   |  |
| DefaultDrawing      | True                 | Discrete |                |   |  |
| DefaultRowHeight    | 15                   | Integer  |                |   |  |
| DragCursor          | -12                  | Integer  |                | ~ |  |
| ,                   |                      |          | Advance        | d |  |
|                     |                      |          |                |   |  |
| OK                  | OK Cancel Apply Help |          |                |   |  |

#### Figure 11